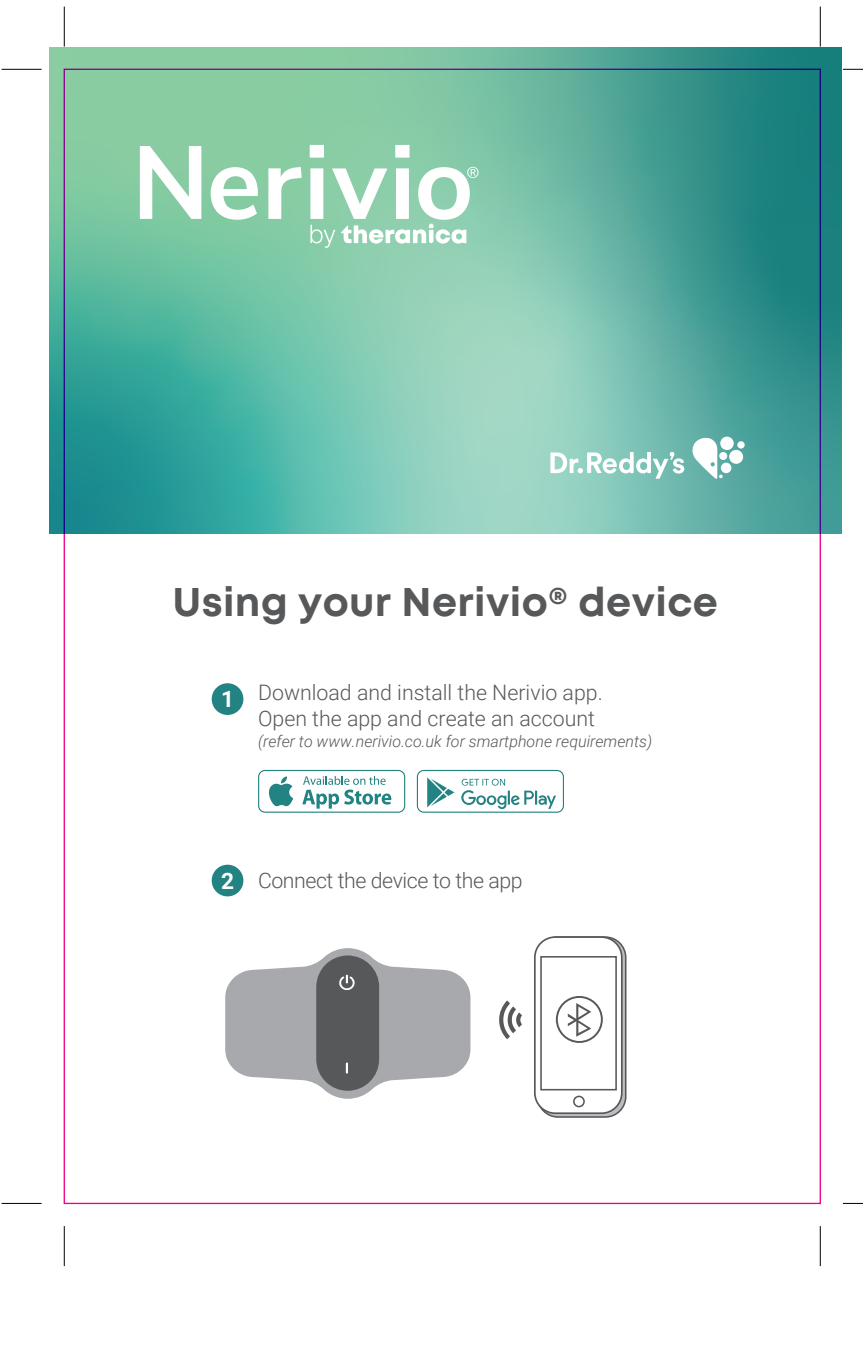

| Artwork                                                                                                    | Dr.Reddy's                    |
|----------------------------------------------------------------------------------------------------|-------------------------------|
| Version No:                                                                                                    | v1.3                          |
| Submission                                                                                                    |                               |
| Brand:                                                                                                    | Dr. Reddy's                   |
| Country:                                                                                                    | UK                            |
| Product Name:                                                                                                    | Nerivio®                      |
| Strength:                                                                                                    | N/A                           |
| Form:                                                                                                    | Device                        |
| Component:                                                                                                    | Leaflet                       |
| Pack Size:                                                                                                    | 1 Nerivio <sup>®</sup> Device |
| Date Created:                                                                                                    | 08 MAR 2024                   |
| Date Modified:                                                                                                    | 10 APR 2024                   |
| Project:                                                                                                    | NPL                           |
| Previous DR No:                                                                                                    | N/A                           |
| Previous Material<br>Number:                                                                                                    | N/A                           |
| Commercial                                                                                                    |                               |
| DR No:                                                                                                    | DR001361P-3C                  |
| DRUGS Code:                                                                                                    | N/A                           |
| Material Code:                                                                                                    | N/A                           |
| Material Code:                                                                                                    | TBC                           |
| Barcode Type:                                                                                                    | N/A                           |
| Barcode Number:                                                                                                    | N/A                           |
| Magnification:                                                                                                    | N/A                           |
| Pharmacode No:                                                                                                    | N/A                           |
| Implementation Date                                                                                                    | »: N/A                        |
| Technical                                                                                                    | Information                   |
| Die Cut Guide                                                                                                    | s                             |
|                                                                                                    |                               |
|                                                                                                    |                               |
| Min Font Size:                                                                                                    | 6 pt                          |
| Printer                                                                                                    | Theranica                     |
| Dimensions:                                                                                                    | 100 x 150 mm                  |
| Colours                                                                                                    |                               |
| Black Cyan                                                                                                    | Magenta Yellow                |
|                                                                                                    |                               |
|                                                                                                    |                               |
|                                                                                                    |                               |
|                                                                                                    |                               |
| Dr.Reddy's                                                                                                    |                               |
| Good Health Can't Wait                                                                                                    |                               |
| Dr. Reddy's Laboratories (UK) Ltd,<br>410 Cambridge Science Park, Milton Road, Cambridge,                                                                      |                               |
|                                                                                                    |                               |
| UNDER NO CIRCUMSTANCES                                                                                                    |                               |
| WITHOUT PRIOR PERMISSION FROM                                                                                                    |                               |
| DR.REDDY'S ARTWORK EU.                                                                                                    |                               |
| Please note that any low resolution paper Canon colour copies associated with<br>this job should be referred to for content, layout and colour separation only |                               |

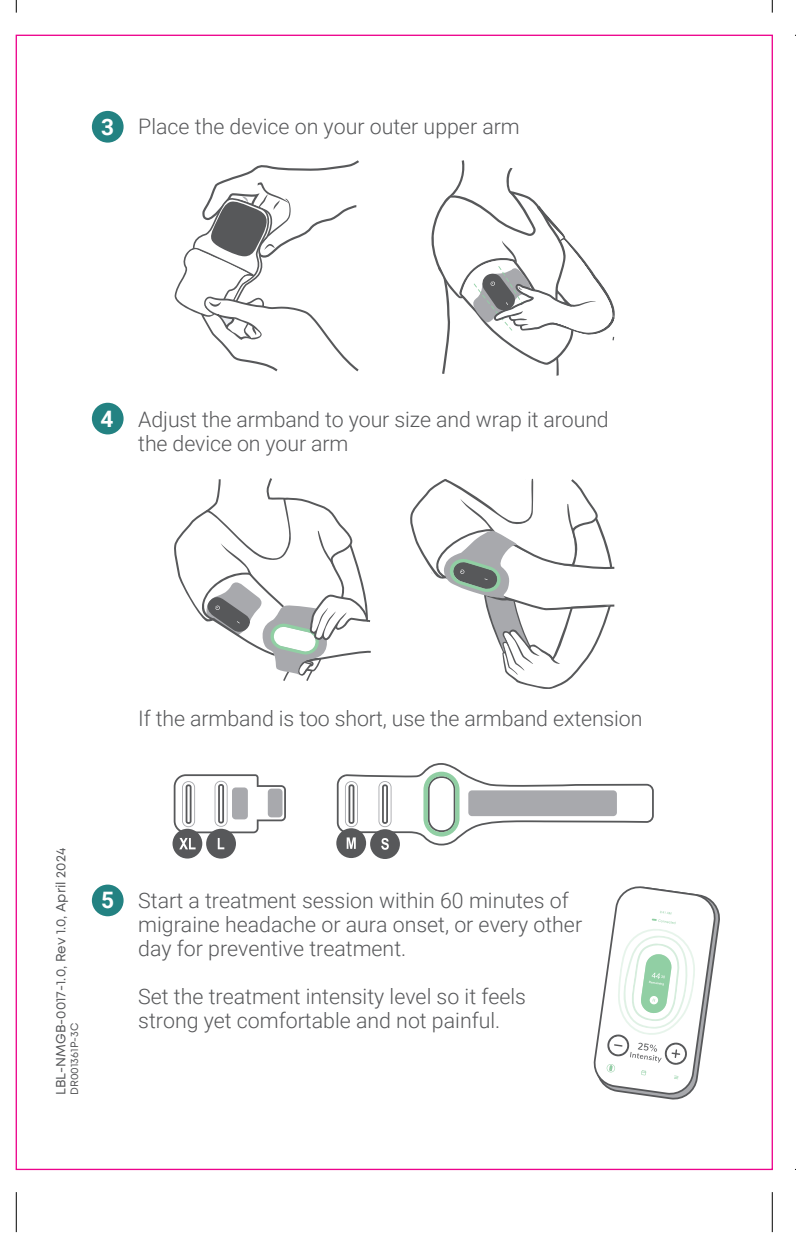